# **4×C**

4xc.com

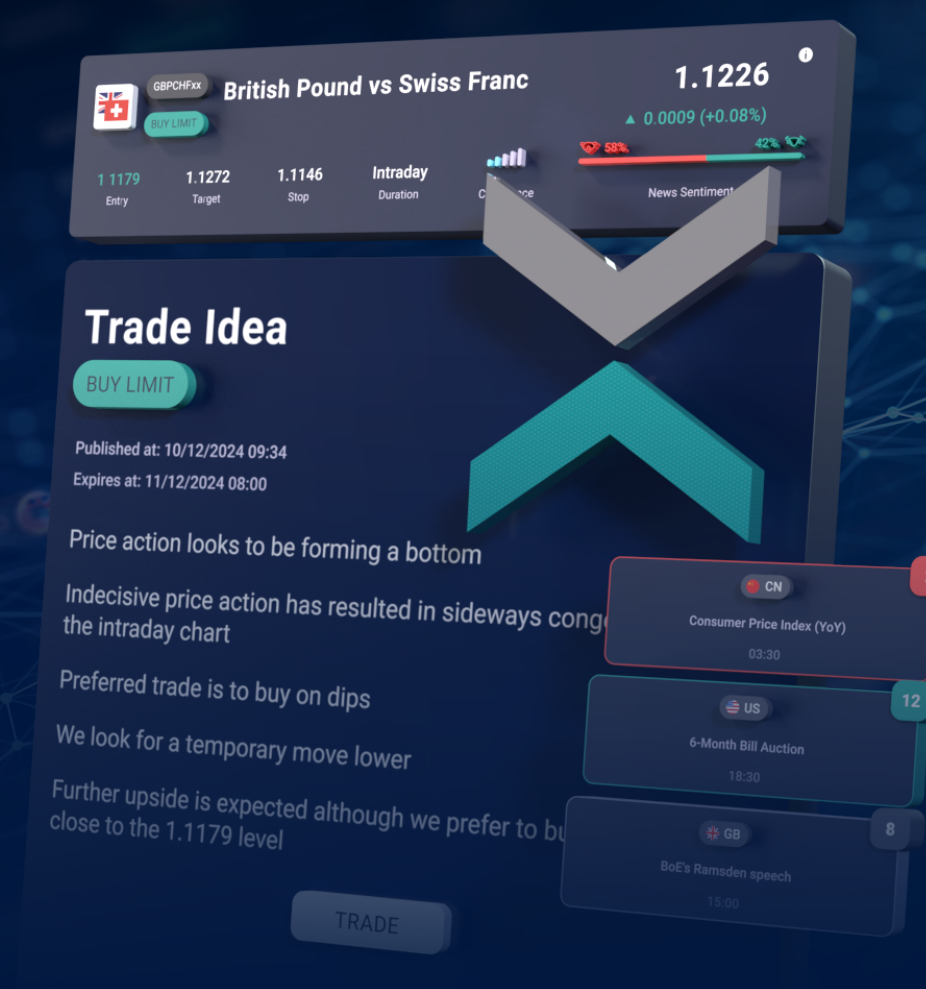

4XC MANUALS AND GUIDES

# ACUITY TRADING TOOLS USER GUIDE

4XC is a trademark of 4xCube Ltd, registered in the Cook Islands with number ICA 12767/2018 and licensed by the FSC (Financial Supervisory Commission) with Money-Changing License number MC03/2018 4xCube Ltd does not offer its services to residents of certain jurisdictions such as USA, Iraq, Iran, Myanmar, North Korea and Ukraine. 4xCube Ltd is audited by McMillan Woods.

4XC MANUALS AND GUIDES

# ACUITY TRADING TOOLS USER GUIDE

Spark your Trading

INDEX

# **DOWNLOAD & INSTALLATION**

# **ACTIVATING THE PLUGIN**

## UNINSTALLING

# **TROUBLESHOOTING COMMON PROBLEMS**

# WHAT ARE THE ACUITY EXPERT ADVISORS?

The Expert Advisors are a part of an advanced AI-Powered Trading Tool that collects, analyses, and delivers the latest market information, empowering you with a wealth of knowledge. These are expert advisors are Signal Centre & Economic Calendar.

## INSTALLING THE EXPERT ADVISORS TOOLSET

# 1

### DOWNLOAD 4XC MT4/MT5

The 4XC MT4 or MT5 client is required to make use of the proprietary AI tool-set. Download by following either of these links: <u>MT4/MT5</u>

## 2

4

#### **DOWNLOAD EXPERT ADVISORS**

Download the Acuity Trading tool for your platform by following **this link**.

## 3

### LOGIN TO YOUR 4XC MT4/MT5

Our Expert Advisor Widgets can be installed on your 4XC MT4 or MT5 Windows client.

#### **RUN THE INSTALLER**

After logging in successfuly, run the installer. Follow the instructions to complete the installation.

## 5

#### FINALIZING INSTALLATION

After you have followed all of the previous steps, restart your 4XC MT4/MT5 client to complete the installation.

\* You will have an option of accessing the "Settings" menu, where you can select the option to allow DLL imports (required for the expert advisors to run in MetaTrader) and modify Internet Explorer Trusted Sites settings.

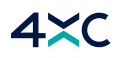

# **ACTIVATE THE PLUGIN FOR MT4 OR MT5**

# 1

## **MT4 ACTIVATION**

1. After completing the MT4 installation, open the platform.

2. Click on the "AutoTrading" button at the top.

| 🚾 153026: 4xCube MetaTrader 4 - EURUSDxx,H1        |                                             |
|----------------------------------------------------|---------------------------------------------|
| Archivo Ver Insertar Gráficos Herramientas Ventana | Ayuda                                       |
| 📭 🛛 🖬 🔹 🚱 🕀 🙀 🔲 🕅 🙀 Nueva orden 💊                  | 😕 🛞 🥱 AutoTrading 🛛 🖳 🖳 🛧 🔍 🔍 🗮 🕨 🖄 🖓 - 😒 - |
| 🖹 🕂     — 🗸 🖓 🚆 А 🛅 🎭 🖬 МІ МБ                      | 5 M15 M30 H1 H4 D1 W1 MN                    |

# 2

## **MT5 ACTIVATION**

1. After completing the MT5 installation, open the platform.

2. In this case, click on the "Algo Trading" button at the top.

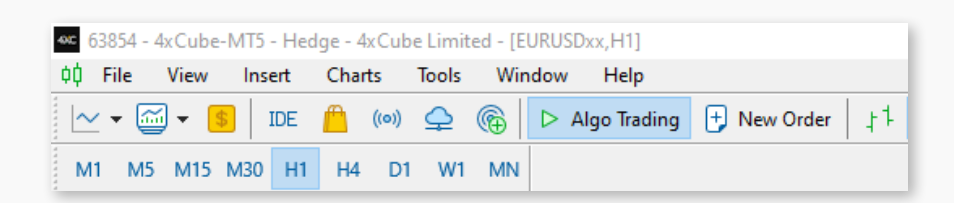

Symbols Details | Trading | Ticks Navigator 😥 ExpertMAMA 🞓 ExpertMAPSAR 😥 ExpertMAPSARSizeOptimized **BEGIN USING YOUR AI-POWERED PLUGIN** 🗄 📄 Examples Cree Dah 12 4XC (Acuity) - Economic Calendar You are now ready to access your 12 4XC (Acuity) - Signal Centre Trade Ideas new powerful Expert Advisors tools! 🗄 🖻 🔁 Examples - 😥 Services 🗄 – 🦰 Market 🗝 🛨 Favorites Common Favorites

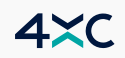

3

×

# UNINSTALLING THE EXPERT ADVISORS

| X 4XC Widgets for MT5 Installer | ×                                                                                                    |
|---------------------------------|----------------------------------------------------------------------------------------------------|
|                                 | Program Maintenance<br>Repair                                                                                                    |
| 4×c                             | Repairs errors in the most recent installation by<br>fixing missing and corrupt files, shortcuts, and<br>registry entries.<br>Remove Remove the 4XC Expert Advisor from your<br>computer. |
|                                 | Back Install Cancel                                                                                                    |

Run the installer and follow the installation procedure outlined previously. At the last step the EA will be removed.

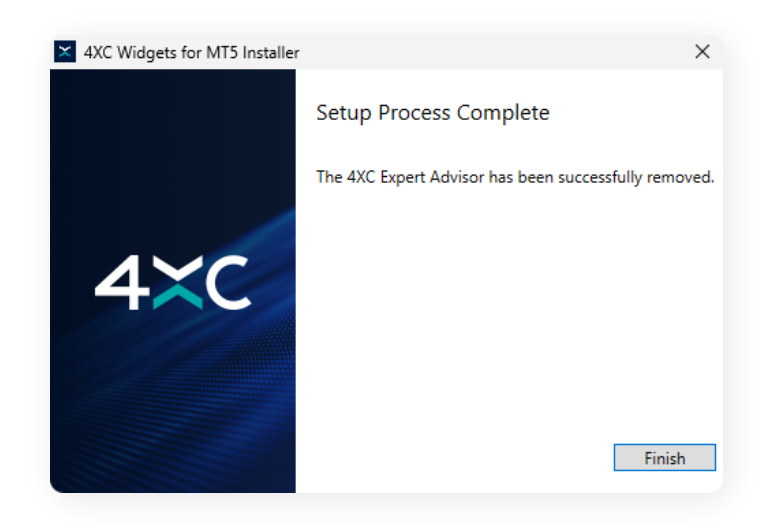

Once the process is complete you will be shown this screen, to signify that the Expert Advisors have been uninstalled. > ACUITY TRADING TOOL USER GUIDE

ISSUES & SOLUTIONS

# TROUBLESHOOTING COMMON PROBLEMS

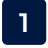

## ERROR MESSAGE OCCURS WHILE RUNNING THE INSTALLER

**Possible reason:** If you have an older installation of the expert advisors, those files might have become corrupt and prevent an updated installer to successfully complete the process.

#### **Resolution Steps**

- 1. Uninstall the expert advisors from the "Add/Remove Programs" section in Windows.
- 2. Run the installer again.
- 3. If the problem persists, please contact 4XC's customer support team

2

## AFTER INSTALLING AND ATTACHING THE EA TO A CHART, AN ERROR MESSAGE "PLEASE INPUT YOUR API KEY" APPEARS

**Possible reason:** For older versions of the installer the API key was written in the downloaded file name. This is where the authorisation process run by the EA was getting the account information from. Newer versions (as of October 2021) should not have this problem.

#### **Resolution Steps**

- 1. Copy the following API key from here: 618c140c-ac82-4099-b2f4-4e81ef26e94f
- 2. Input the copied API key into the window below and click Login.
- 3. If the above step doesn't resolve the problem, please report it to 4XC's customer support team.

| 🔧 Login              | × |
|----------------------|---|
| Please input API key |   |
|                      |   |
| Login                |   |

# 3

## AFTER INSTALLING AND ATTACHING THE EA TO A CHART, THE EA DOES NOT LOAD, AND NO ERROR MESSAGE IS DISPLAYED

**Possible reason:** The Acuity/Signal Centre EAs load the widgets using external scripts and DLLs, and this option may be disabled in MetaTrader for security reasons.

## **Resolution Steps**

- 1. Attach the EA to the chart again by double-clicking the EA or by right-clicking it and selecting "**Attach to a chart**".
- 2. In the Expert Advisors Settings menu that comes up, access the "Common" tab.
- 3. Make sure that "Allow DLL imports" in the Safety section is checked:

| Expert - Acuity Research Terminal             |                                                                                                    | ?    | $\times$ |
|-----------------------------------------------|----------------------------------------------------------------------------------------------------|------|----------|
| About Common Dependencies Common Long & Short | Safety<br>Allow DLL imports<br>Allow import of external experts<br>Allow modification of Signals settings |      |          |
| Live Trading                                  | OK Cancel                                                                                                 | Rese | et .     |

# 4

## AFTER INSTALLING AND ATTACHING THE EA TO A CHART, AN ERROR "ACCESS TO SERVER NAME DENIED" APPEARS

**Possible reason:** When expert advisors are set up on an account, we ensure that only specified MetaTrader servers are permitted or "white-listed". This error usually arises if the server that the user is connecting from, has not been added to the White-list.

#### **Resolution Steps**

- 1. Check that the server you are connecting to belongs to 4XC and has given you access to the Acuity/Signal Centre expert advisors.
- 2. If yes, please reach out to 4XC's customer support team and request to add this server into the white-list.
- 3. If not, please make sure you are connecting to the server that belongs to 4XC and has given you access to the expert advisors.

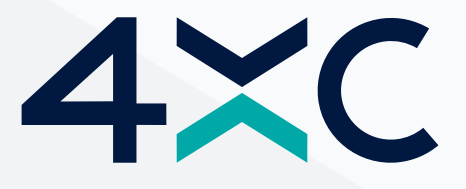

Trading Forex/CFDs on margin carries a high level of risk and may not be suitable for all investors as you could sustain losses in excess of deposits. The products are intended for retail, professional and eligible counterparty clients. For clients who maintain account(s) with 4XC, retail clients could sustain a total loss of deposited funds but are not subject to subsequent payment obligations beyond the deposited funds and professional clients could sustain losses in excess of deposits. Prior to trading any products offered by 4XC, any affiliates of aforementioned firms, or other firms within 4XC of companies [collectively the "4xCube Ltd"], carefully consider your financial situation and experience level. 4xCube Ltd may provide general commentary which is not intended as investment advice and must not be construed as such. Seek advice from a separate financial advisor. 4xCube Ltd assumes no liability for errors, inaccuracies or omissions; does not warrant the accuracy, completeness of information, text, graphics, links or other items contained within these materials.

Read and understand the Terms and Conditions on 4xCube Ltd websites prior to taking further action.

4XC is a trademark of 4xCube Ltd, registered in the Cook Islands with number ICA 12767/2018 and licensed by the FSC (Financial Supervisory Commission) with Money-Changing License number MC03/2018 (License applies only to Forex Products)

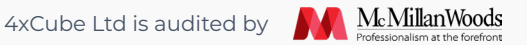

4xCube Ltd does not offer its services to residents of certain jurisdictions such as the USA, Iraq, Iran, Myanmar, North Korea and Ukraine.

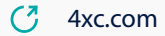